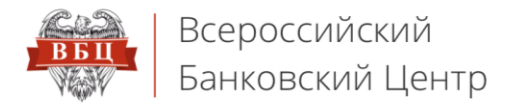

# Онлайн Сервис ВБЦ

vbankcenter.ru

# Инструкция по установке корневых сертификатов УЦ ВБЦ

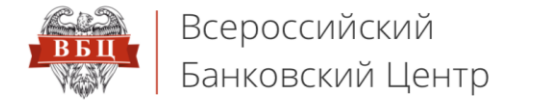

Перейдите по ссылке <u>http://www.ucvbc.ru/sertificates\_uc\_vbc.zip</u>, сохраните файл на рабочий стол, разархивируйте его, после чего выполните поочередно все действия, указанные далее в инструкции.

#### 1. Нажмите на файл «vbc01.cer» правой кнопкой мышки, в контекстном меню нажмите «Установить сертификат»

| Имя   |         | Дата изменения       | Тип              | Размер |
|-------|---------|----------------------|------------------|--------|
| vbc01 | Открь   | ІТЬ                  |                  |        |
|       | Устано  | овить сертификат     |                  |        |
|       | Open v  | with Sublime Text    |                  |        |
|       | 7-Zip   |                      |                  | >      |
|       | CRC Sł  | HA                   |                  | >      |
|       | Edit wi | th Notepad++         |                  |        |
|       | Прове   | рка с использованием | Windows Defender |        |
|       | Откры   | ть с помощью         |                  |        |
|       | Подел   | иться                |                  | >      |
| *     | Unlock  | er                   |                  |        |
|       | Восста  | новить прежнюю верс  | ию               |        |
|       | Отпра   | вить                 |                  | >      |
|       | Вырез   | ать                  |                  |        |
|       | Копир   | овать                |                  |        |
|       | Создат  | ть ярлык             |                  |        |
|       | Удалит  | ГЬ                   |                  |        |
|       | Переи   | меновать             |                  |        |
|       | Свойс   | тва                  |                  |        |
|       |         |                      |                  |        |

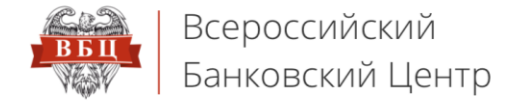

### **1.1.** Откроется окно «Мастер импорта сертификатов». Нажмите на кнопку «Далее»

|   |                                                                                                    | × |  |
|---|----------------------------------------------------------------------------------------------------|---|--|
| ~ | 🐓 Мастер импорта сертификатов                                                                                                    |   |  |
|   |                                                                                                    |   |  |
|   | Мастер импорта сертификатов                                                                                                    |   |  |
|   | Этот мастер помогает копировать сертификаты, списки доверия и списки отзыва<br>сертификатов с локального диска в хранилище сертификатов.                                                                                                    |   |  |
|   | Сертификат, выданный центром сертификации, является подтверждением вашей<br>личности и содержит информацию, необходимую для защиты данных или<br>установления защищенных сетевых подключений. Хранилище сертификатов —<br>это область системы, предназначенная для хранения сертификатов. |   |  |
|   | Расположение хранилища<br>• Текущий пользователь                                                                                                    |   |  |
|   | 🔿 Локальный компьютер                                                                                                    |   |  |
|   | Для продолжения нажмите кнопку "Далее".                                                                                                    |   |  |
|   |                                                                                                    |   |  |
|   |                                                                                                    |   |  |
|   |                                                                                                    |   |  |
|   | Далее Отмена                                                                                                    |   |  |

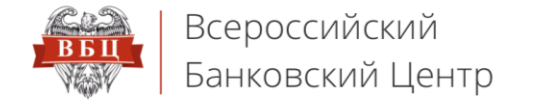

# **1.2.** Установите отметку в поле «Поместить все сертификаты в следующее хранилище», после чего нажмите на кнопку «Обзор»

| ~ | ਓ Мастер импорта сертификатов                                                                       | × |
|---|----------------------------------------------------------------------------------------------------|---|
|   | Хранилище сертификатов                                                                              |   |
|   | Хранилища сертификатов - это системные области, в которых<br>хранятся сертификаты.                  |   |
|   | Windows автоматически выберет хранилище, или вы можете указать<br>расположение сертификата вручную. |   |
|   | О Автоматически выбрать хранилище на основе типа сертификата                                        |   |
|   | Поместить все сертификаты в следующее хранилище                                                     |   |
|   | Хранилище сертификатов:                                                                             |   |
|   |                                                                                                    |   |
|   | Далее Отмен                                                                                         | a |

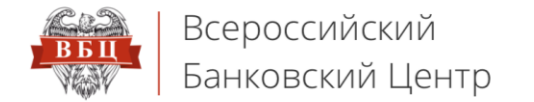

#### 1.3. Выберите одним нажатием каталог «Промежуточные центры сертификации», после чего нажмите «ОК»

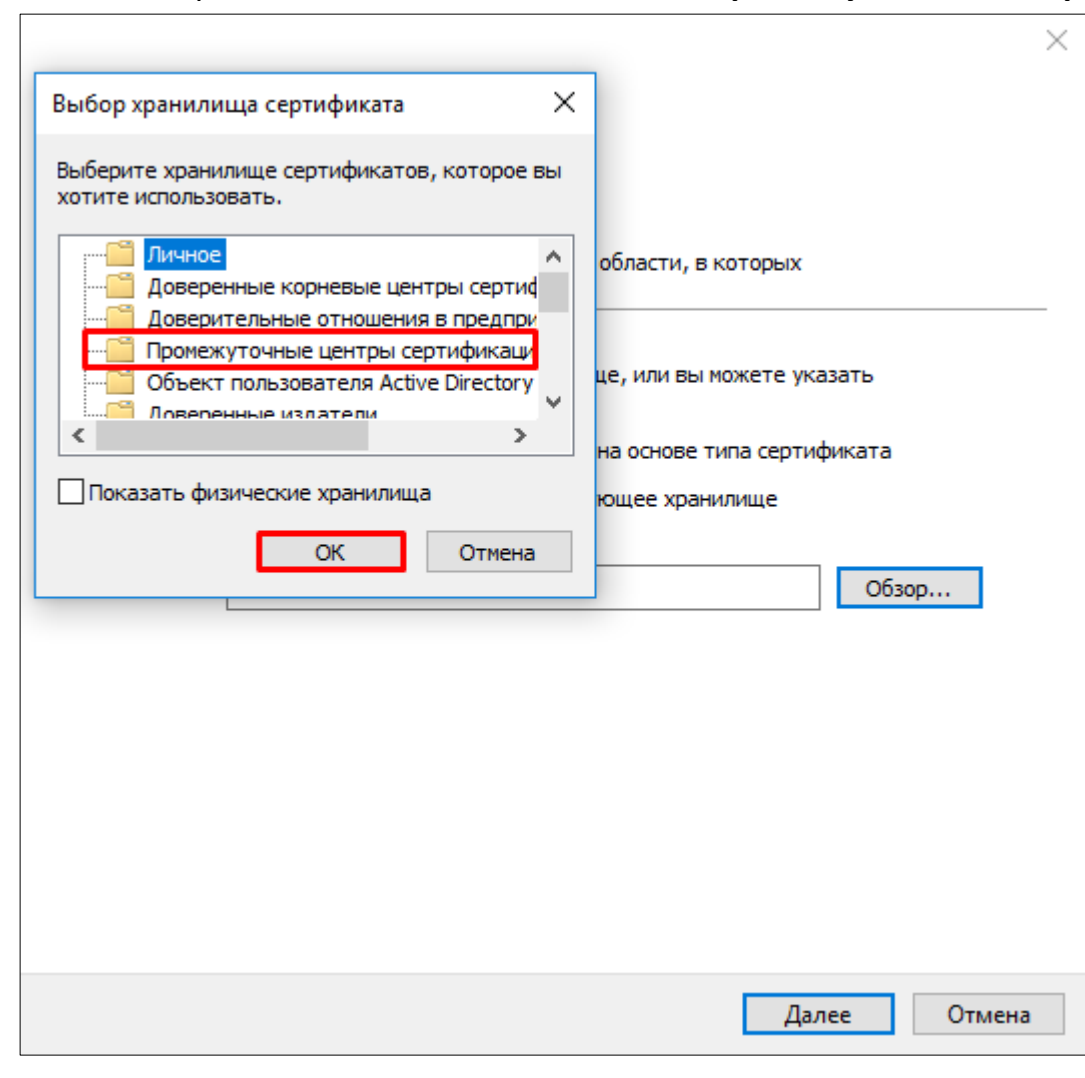

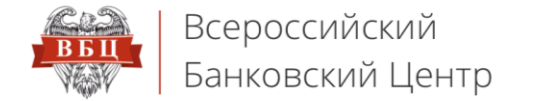

### **1.4.** В окне **«Мастер импорта сертификатов»** выбранный каталог будет отображаться в поле **«Хранилище сертификатов»**.

#### Нажмите кнопку **«Далее»**

|   |                                                                                                    | $\times$ |
|---|----------------------------------------------------------------------------------------------------|----------|
| ← | 🝜 Мастер импорта сертификатов                                                                       |          |
|   |                                                                                                    |          |
|   | Хранилище сертификатов                                                                              |          |
|   | Хранилица сертификатов - это системные области, в которых                                           |          |
|   | хранятся сертификаты.                                                                               |          |
|   | Windows автоматически выберет хранилище, или вы можете указать<br>расположение сертификата вручную. |          |
|   | 🔘 Автоматически выбрать хранилище на основе типа сертификата                                        |          |
|   | Поместить все сертификаты в следующее хранилище                                                     |          |
|   | Хранилище сертификатов:                                                                             |          |
|   | Промежуточные центры сертификации Обзор                                                             |          |
|   |                                                                                                    |          |
|   |                                                                                                    |          |
|   |                                                                                                    |          |
|   |                                                                                                    |          |
|   |                                                                                                    |          |
|   |                                                                                                    |          |
|   |                                                                                                    |          |
|   |                                                                                                    |          |
|   | Далее Отмен                                                                                         | a        |

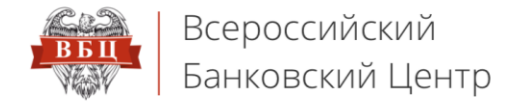

## 1.5. Завершите работу мастера импорта сертификатов нажатием на кнопку «Готово»

| ÷ | ₹. | Мастер импорта сертификатов                        |                          | ×  |
|---|----|----------------------------------------------------|--------------------------|----|
|   |    | Завершение мастера импорта серти                   | фикатов                  |    |
|   |    | Сертификат будет импортирован после нажатия кнопки | 1 "Готово".              |    |
|   |    | Были указаны следующие параметры:                  |                          |    |
|   |    | Хранилище сертификатов, выбранное пользователем    | Промежуточные центры сер |    |
|   |    | Содержимое                                         | Сертификат               |    |
|   |    | <                                                  | >                        |    |
|   |    |                                                    |                          |    |
|   |    |                                                    | Готово Отме              | на |

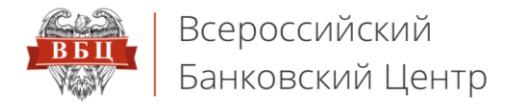

В случае появления окна предупреждения системы безопасности, подтвердите согласие на установку нажатием на кнопку «Да»

1.6. В окне с сообщением «Импорт успешно выполнен» нажмите кнопку «ОК»

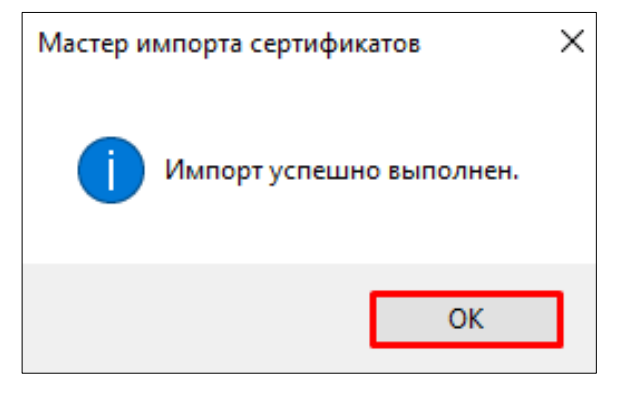

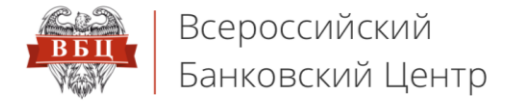

### 2. Нажмите на файл «УЦ 1 ИС ГУЦ.cer» правой кнопкой мышки, в контекстном меню нажмите «Установить сертификат»

| Имя           | Дата из  | менения       | Тип           | P         | азмер    |   |
|---------------|----------|---------------|---------------|-----------|----------|---|
| 🔄 vbc01       | 14.11.20 | 16 15:15      | Сертификат    | безо      | 2 КБ     |   |
| 📮 ГУЦ         | 19.12.20 | 16 13:43      | Сертификат    | безо      | 2 КБ     |   |
| 📮 УЦ 1 ИС ГУЦ | 10.12.20 | 10.10.40      | - C - I       | 1         | 2.45     |   |
|               | 0        | )ткрыть       |               |           |          |   |
|               | У        | становить с   | ертификат     |           |          |   |
|               | C        | pen with Su   | blime Text    |           |          |   |
|               | 7        | -Zip          |               |           |          | > |
|               | C        | RC SHA        |               |           |          | > |
|               | 📔 E      | dit with Note | epad++        |           |          |   |
|               | 🔁 г      | Іроверка с и  | іспользование | м Windows | Defender |   |
|               | C        | )ткрыть с по  | мощью         |           |          |   |
|               | Г        | Іоделиться    |               |           |          | > |
|               | الله الم | Inlocker      |               |           |          |   |
|               | В        | осстановит    | ь прежнюю ве  | рсию      |          |   |
|               | C        | )тправить     |               |           |          | > |
|               | В        | ырезать       |               |           |          |   |
|               | K        | опировать     |               |           |          |   |
|               | C        | оздать ярль   | ік            |           |          |   |
|               | У        | далить        |               |           |          |   |
|               | Г        | Іереименов    | ать           |           |          |   |
|               | 0        | войства       |               |           |          |   |

Аналогичные действия 1.1. – 1.6. проводим с файлом «УЦ 1 ИС ГУЦ.cer»

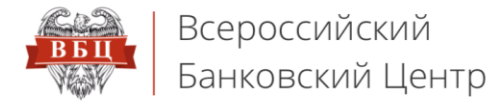

# 3. Нажмите на файл «ГУЦ.cer» правой кнопкой мышки, в контекстном меню нажмите «Установить сертификат»

| Имя           | Дата измен   | ения Тип Размер                              |
|---------------|--------------|----------------------------------------------|
| 🙀 vbc01       | 14.11.2016 1 | 5:15 Сертификат безо 2 КБ                    |
| 📮 гуц         | 19.12.2016   | Открыть                                      |
| 🔄 УЦ 1 ИС ГУЦ | 19.12.2016   | Установить сертификат                        |
|               |              | Open with Sublime Text                       |
|               |              | 7-Zip >                                      |
|               |              | CRC SHA                                      |
|               |              | Edit with Notepad++                          |
|               |              | 🚼 Проверка с использованием Windows Defender |
|               |              | Открыть с помощью                            |
|               |              | Поделиться                                   |
|               |              | 🂐 Unlocker                                   |
|               |              | Восстановить прежнюю версию                  |
|               |              | Отправить                                    |
|               |              | Вырезать                                     |
|               |              | Копировать                                   |
|               |              | Создать ярлык                                |
|               |              | Удалить                                      |
|               |              | Переименовать                                |
|               |              | Свойства                                     |

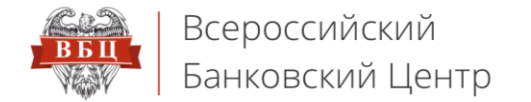

## 3.1. Откроется окно «Мастер импорта сертификатов». Нажмите на кнопку «Далее»

|                                                                                                    | ×                                                                                                    |                               |  |  |  |
|----------------------------------------------------------------------------------------------------|----------------------------------------------------------------------------------------------------|-------------------------------|--|--|--|
| 🐲 Мастер импорта сертификатов                                                                                                    |                                                                                                    |                               |  |  |  |
| Мастер импорта сертификатов                                                                                                    |                                                                                                    |                               |  |  |  |
| Этот мастер помогает копировать сертификаты, списки доверия и списки отзыва<br>сертификатов с локального диска в хранилище сертификатов.                                                                                                    |                                                                                                    |                               |  |  |  |
| Сертификат, выданный центром сертификации, является подтверждением вашей<br>личности и содержит информацию, необходимую для защиты данных или<br>установления защищенных сетевых подключений. Хранилище сертификатов —<br>это область системы, предназначенная для хранения сертификатов. |                                                                                                    |                               |  |  |  |
| Расположение хранилища                                                                                                    |                                                                                                    |                               |  |  |  |
| • Текущий пользователь                                                                                                    |                                                                                                    |                               |  |  |  |
| О Локальный компьютер                                                                                                    |                                                                                                    |                               |  |  |  |
| Для продолжения нажмите кнопку "Далее".                                                                                                    |                                                                                                    |                               |  |  |  |
|                                                                                                    |                                                                                                    |                               |  |  |  |
|                                                                                                    |                                                                                                    |                               |  |  |  |
| Далее Отмен                                                                                                    | а                                                                                                    |                               |  |  |  |
|                                                                                                    | ✓ Мастер импорта сертификатов Dacter pronor act колировать сертификаты, списки доверия и списки отзыва срификатов с локального диска в хранилище сертификатов. Срификат, выданный центром сертификации, является подтверждением вашей заобласть системы, предназначенная для хранения сертификатов. Располжение хранилища | ✓ Мастер импорта сертификатов |  |  |  |

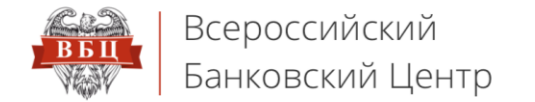

# **3.2.** Установите отметку в поле «Поместить все сертификаты в следующее хранилище», после чего нажмите на кнопку «Обзор»

| ~ | 🝜 Мастер импорта сертификатов                                                                                                    | × |
|---|----------------------------------------------------------------------------------------------------|---|
|   | <b>Хранилище сертификатов</b><br>Хранилища сертификатов - это системные области, в которых<br>хранятся сертификаты.                                                                                                    |   |
|   | Windows автоматически выберет хранилище, или вы можете указать<br>расположение сертификата вручную.<br>О Автоматически выбрать хранилище на основе типа сертификата<br>Поместить все сертификаты в следующее хранилище |   |
|   | Хранилище сертификатов:<br>Обзор                                                                                                    |   |
|   |                                                                                                    |   |
|   |                                                                                                    |   |
|   | Далее Отмена                                                                                                    |   |

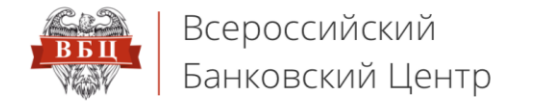

## 3.3. Выберите одним нажатием каталог «Доверенные корневые центры сертификации», после чего нажмите «ОК»

| Выбор хранилища сертификата 🛛 🗙                                                                                                    |                            |
|----------------------------------------------------------------------------------------------------|----------------------------|
| Выберите хранилище сертификатов, которое вы<br>хотите использовать.                                                                     |                            |
| Доверенные корневые центры сертифика                                                                                                    | области, в которых         |
| Доверительные отношения в предпри     Доверительные центры сертификаци     Объект пользователя Active Directory     Ловеренные издатели | це, или вы можете указать  |
| < >                                                                                                    | на основе типа сертификата |
| ОК Отмена                                                                                                    | Обзор                      |
|                                                                                                    |                            |
|                                                                                                    |                            |
|                                                                                                    |                            |
|                                                                                                    |                            |
|                                                                                                    |                            |
|                                                                                                    | Далее Отмена               |

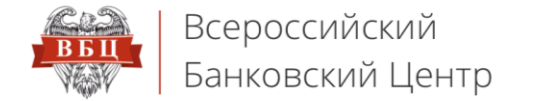

### 3.4. В окне «Мастер импорта сертификатов» выбранный каталог будет отображаться в поле «Хранилище сертификатов».

#### Нажмите кнопку **«Далее»**

|   |                                                                                                    | $\times$ |
|---|----------------------------------------------------------------------------------------------------|----------|
| ~ | 🐓 Мастер импорта сертификатов                                                                       |          |
|   |                                                                                                    |          |
|   | Y                                                                                                   |          |
|   | хранилище сертификатов - это системные области, в которых                                           |          |
|   | хранятся сертификаты.                                                                               |          |
|   |                                                                                                    | _        |
|   | Windows автоматически выберет хранилище, или вы можете указать<br>расположение сертификата вручную. |          |
|   | О Автоматически выбрать хранилище на основе типа сертификата                                        |          |
|   | Поместить все сертификаты в следующее хранилище                                                     |          |
|   | Хранилище сертификатов:                                                                             |          |
|   | Доверенные корневые центры сертификации Обзор                                                       |          |
|   |                                                                                                    |          |
|   |                                                                                                    |          |
|   |                                                                                                    |          |
|   |                                                                                                    |          |
|   |                                                                                                    |          |
|   |                                                                                                    |          |
|   |                                                                                                    |          |
|   |                                                                                                    |          |
|   |                                                                                                    |          |
|   | Далее Отмена                                                                                        | 3        |

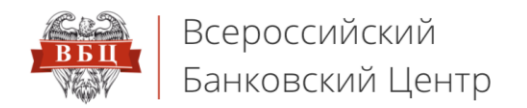

| 3.5. | Завершите работу | / мастера импорта | сертификатов н | ажатием на кно | пку <b>«Готово»</b> |
|------|------------------|-------------------|----------------|----------------|---------------------|
|      |                  |                   |                |                | ,                   |

| 4 | 5                                                            | Мастер импорта сертификатов                     |                         |     |       | × |
|---|--------------------------------------------------------------|-------------------------------------------------|-------------------------|-----|-------|---|
|   | Ŷ                                                            |                                                 |                         |     |       |   |
|   |                                                              | Завершение мастера импорта серти                | фикато                  | ЭВ  |       |   |
|   | Сертификат будет импортирован после нажатия кнопки "Готово". |                                                 |                         |     |       |   |
|   |                                                              | Были указаны следующие параметры:               |                         |     |       |   |
|   |                                                              | Хранилище сертификатов, выбранное пользователем | Доверенные корневые цен |     |       |   |
|   |                                                              | Содержимое                                      | Сертифин                | ат  |       |   |
|   |                                                              |                                                 |                         |     |       |   |
|   |                                                              |                                                 |                         |     |       |   |
|   |                                                              |                                                 |                         |     |       |   |
|   |                                                              |                                                 |                         |     |       |   |
|   |                                                              | <                                               |                         |     | >     |   |
|   |                                                              |                                                 |                         |     |       |   |
|   |                                                              |                                                 |                         |     |       |   |
|   |                                                              |                                                 |                         |     |       |   |
|   |                                                              |                                                 |                         |     |       |   |
|   |                                                              |                                                 |                         |     |       |   |
|   |                                                              |                                                 | Гот                     | ово | Отмен | a |

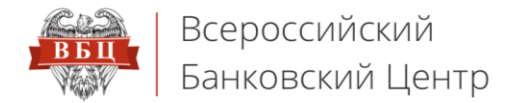

В случае появления окна предупреждения системы безопасности, подтвердите согласие на установку нажатием на кнопку «Да»

#### 3.6. В окне с сообщением «Импорт успешно выполнен» нажмите кнопку «ОК»

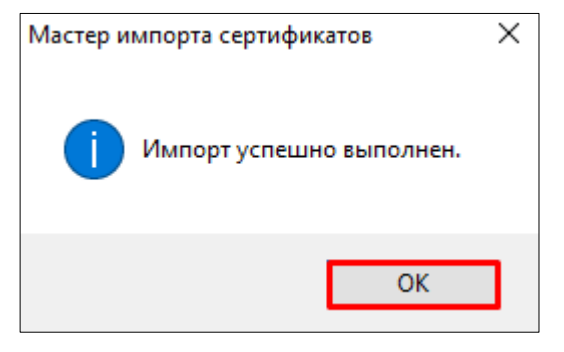